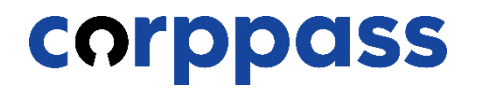

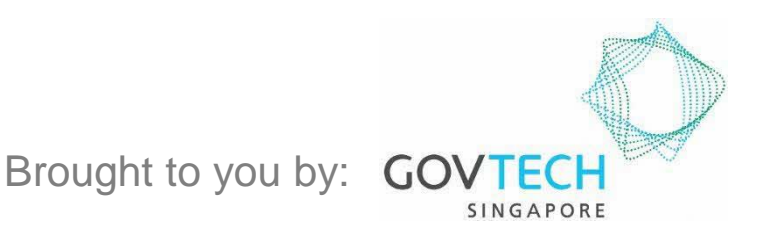

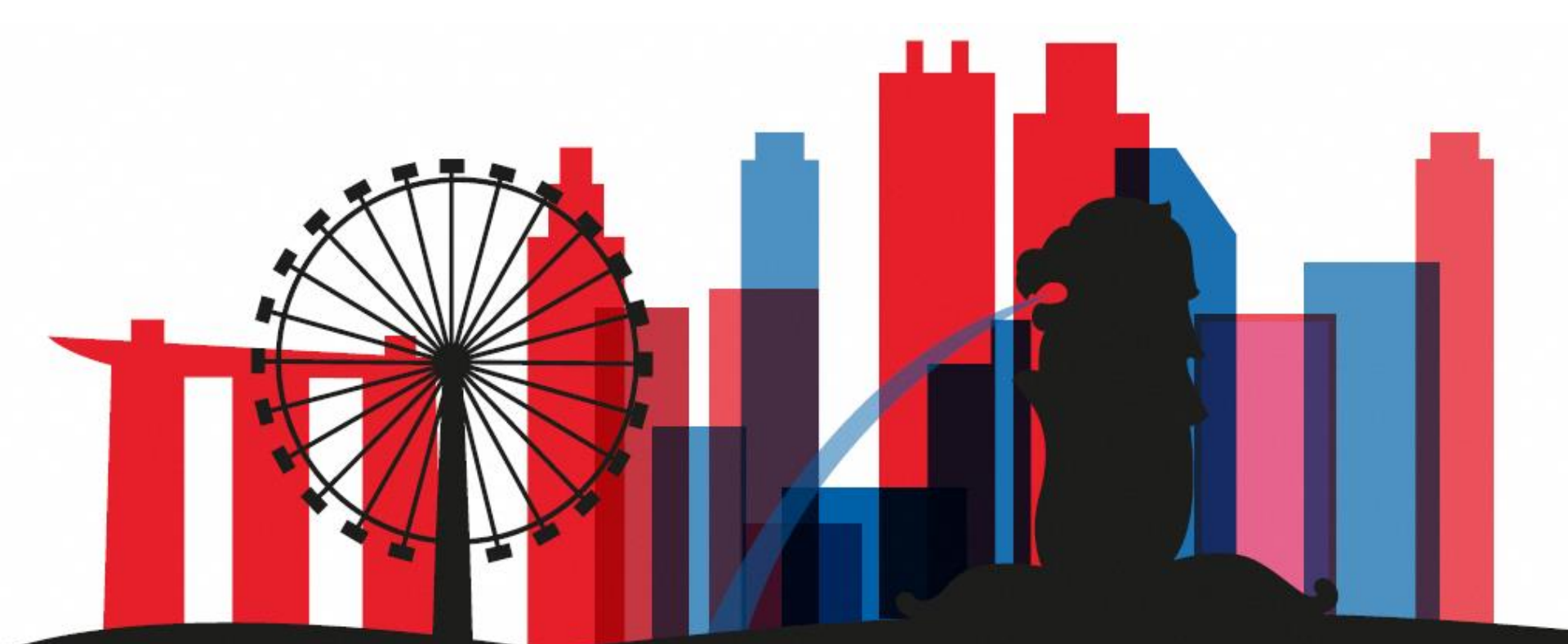

Guide for Registered Officers from Sole Proprietors: Corppass Admin Application W.e.f. 1 December 2023 for Singapore Registered Sole Proprietors

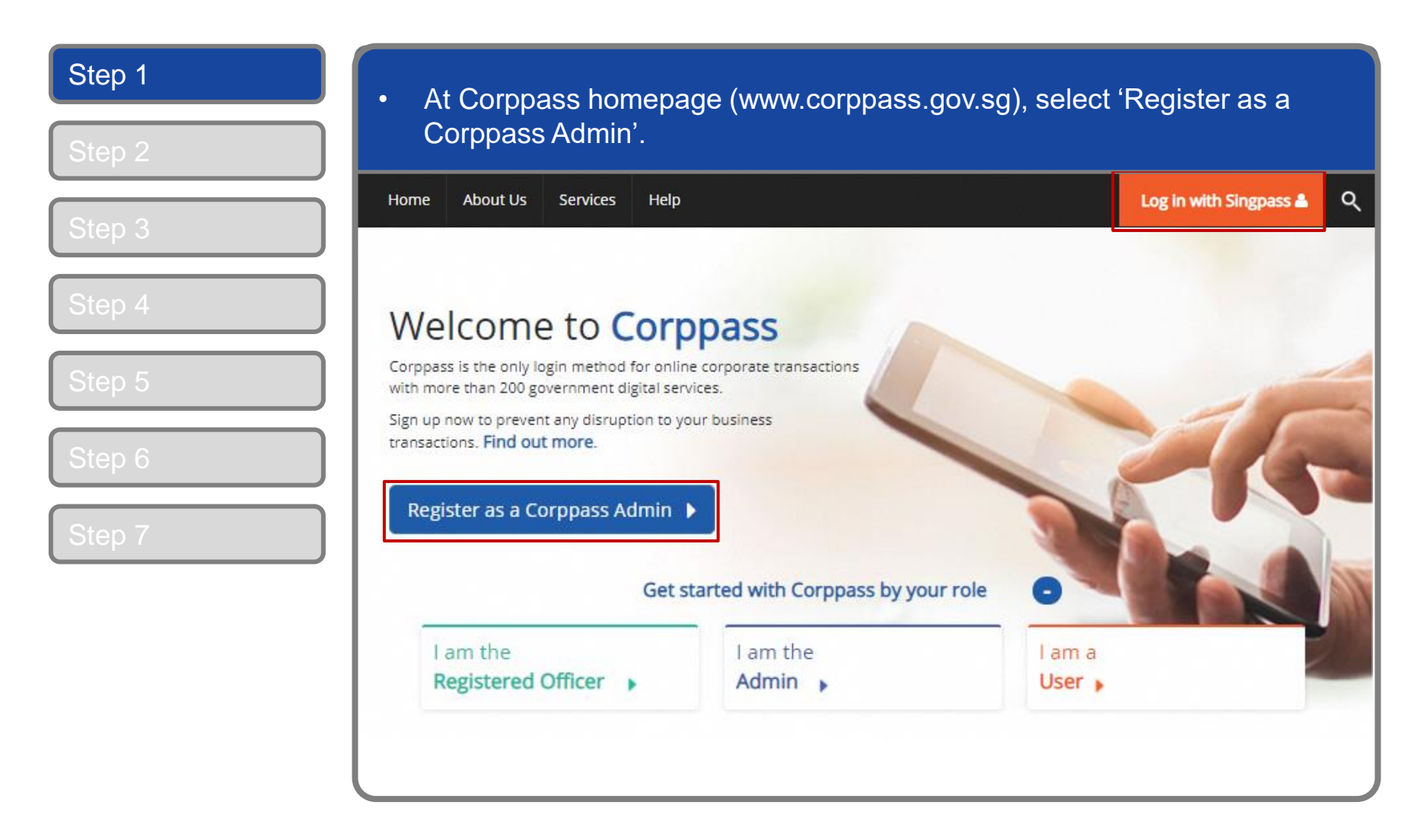

| Step 1           | <ul> <li>You will be redirected to the Singpase<br/>QR code using your Singpass app.</li> </ul> | ss login page. Log in by scanning the                                 |
|------------------|-------------------------------------------------------------------------------------------------|-----------------------------------------------------------------------|
| Step 3           | <ul> <li>A Singapore Government Agency Website</li> <li>Singpass Services V</li> </ul>          | F T F @ Q                                                             |
| Step 4<br>Step 5 | Welcome to Singnass                                                                             | Singpass app<br>Password login<br>Scan with Singpass app<br>to log in |
| Step 6<br>Step 7 | Your trusted digital identity                                                                   |                                                                       |
|                  | Contact us                                                                                      | Don't have Singpass app? Download now                                 |
|                  |                                                                                                 |                                                                       |

| Step 1                     | • Launch your Singpass app. Tap the 'Scan' button to scan the QR Code on                                                                                                    |
|----------------------------|----------------------------------------------------------------------------------------------------|
| Step 2                     | the Singpass login page.                                                                                                    |
| Step 3<br>Step 4           | A Singapore Government Agency Website       Singpoiss     Services ∨       F     T       Wetcome back;<br>Tan Ming Li                                                                                                    |
| Step 5<br>Step 6<br>Step 7 | Contact us Suppose the second second seco |
|                            |                                                                                                    |

#### **Corppass Admin Application**

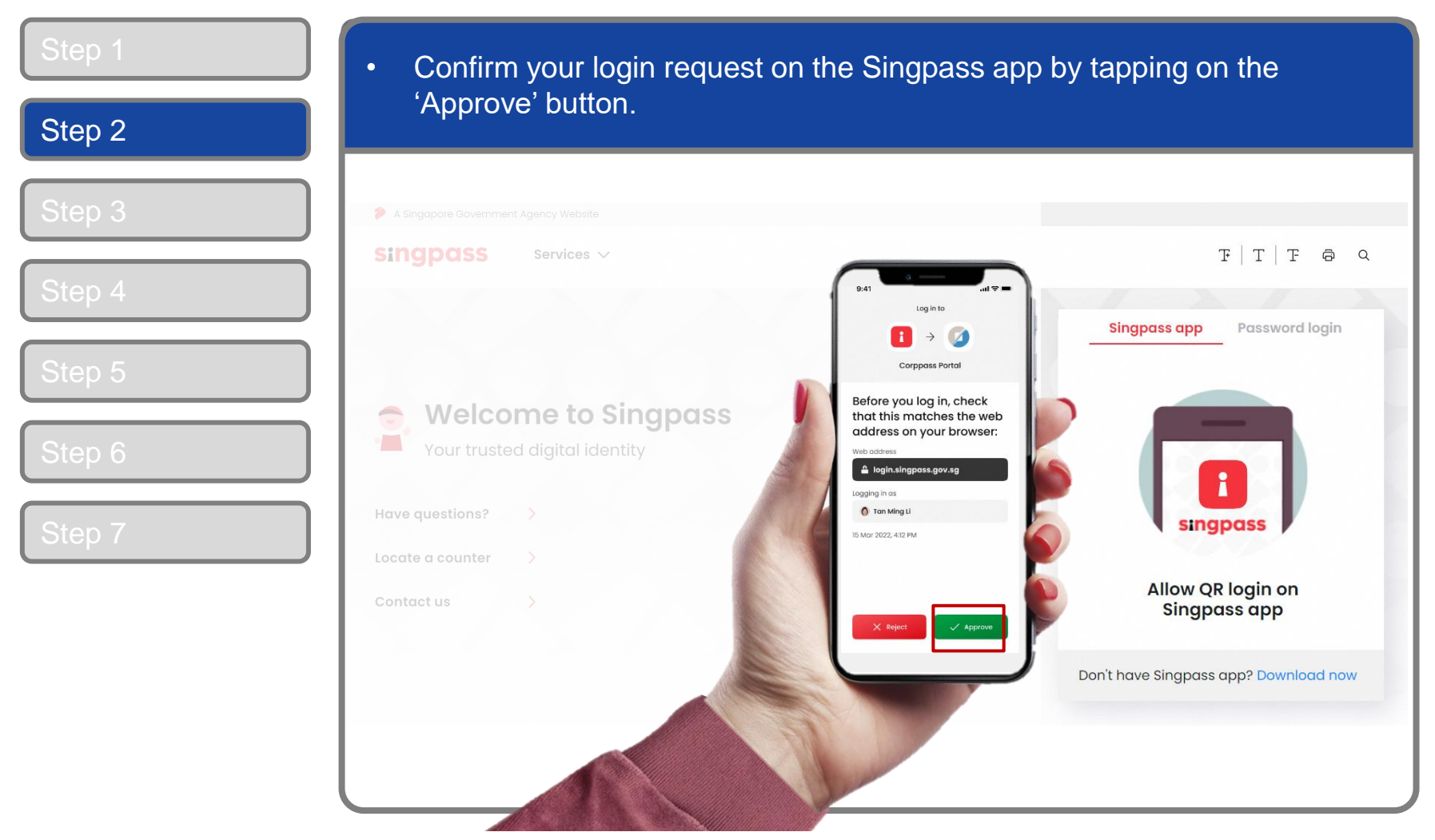

**Note:** You will be prompted to use-fingerprint (for selected smartphones), Face ID (for selected smartphones) or 6-digit passcode to verify your identity

corppass

| Step 1 | Alternatively enter your Singpass ID a | & Password                  |
|--------|----------------------------------------|-----------------------------|
| Step 2 |                                        |                             |
| Step 3 | A Singapore Government Agency Website  |                             |
| Step 4 | Singpass Services V                    | F T F @ Q                   |
| Sten 5 |                                        | Singpass app Password login |
|        | Welcome to Singpass                    | Singpass ID                 |
| Step 6 | Have questions?                        | Password                    |
| Step 7 | Locate a counter >                     | Log in                      |
|        | Contact us >                           |                             |
|        |                                        | Register for Singpass       |
|        |                                        |                             |

| o 3 | A Singapore Government Agency Website                                                                               |
|-----|----------------------------------------------------------------------------------------------------|
| o 4 | SMS OTP Face verification                                                                                           |
| p 5 | Enter the 6-digit One-time Password (OTP) sent to your mobile number (****6022). Not your mobile number?            |
| p 6 |                                                                                                    |
| p 7 | Submit                                                                                                    |
|     | If you do not receive an OTP on your mobile device within 30 seconds, please click on the "Resend OTP" button here: |

corppass

| Step 1 | Or verify your identity using Singpass Face Verification, Select 'Continue'                                                    |
|--------|----------------------------------------------------------------------------------------------------|
| Step 2 |                                                                                                    |
| Step 3 | SMS OTP Face verification                                                                                                    |
| Step 4 | Please note:<br>Use another authentification method if you are sensitive to flashing lights.                                   |
| Step 5 | In the next screen, click "Begin Scan".                                                                                        |
| Step 6 | <ul> <li>2 Keep still as the camera locates your face.</li> <li>3 The screen will flash a series of colored lights.</li> </ul> |
| Step 7 |                                                                                                    |
|        | Click here to find out more about Singpass Face verification.                                                                  |
|        | Continue                                                                                                    |

| Step 1 | <ul> <li>If you opted for Singnass Face Verification, read the guidelines and select</li> </ul>                                         |
|--------|----------------------------------------------------------------------------------------------------|
| Step 2 | 'Begin Scan' to proceed.                                                                                                    |
|        | A Singapore Government Agency Website                                                                                                   |
| Step 3 | singpass                                                                                                    |
| Step 4 | SMS OTP Face verification                                                                                                    |
| Step 5 | Here are some guidelines. Find out more here.                                                                                           |
|        |                                                                                                    |
| Step 6 | <ul> <li>Clear glasses</li> <li>Keep headgear</li> <li>Indoor lighting</li> <li>Keep mouth closed</li> <li>and hair off face</li> </ul> |
| Step 7 |                                                                                                    |
|        | 🔗 Tinted glasses 🔗 Cover your face 🔗 Very bright lighting 🔗 Smile widely                                                                |
|        | Look into the front camera and select "Begin Scan".                                                                                     |
|        | By selecting "Begin Scan", you are allowing us to match your photo with the government's biometrics database based on the Terms of Use. |
|        | Back Begin Scan                                                                                                    |
| l      |                                                                                                    |

corppass

#### **Corppass Admin Application**

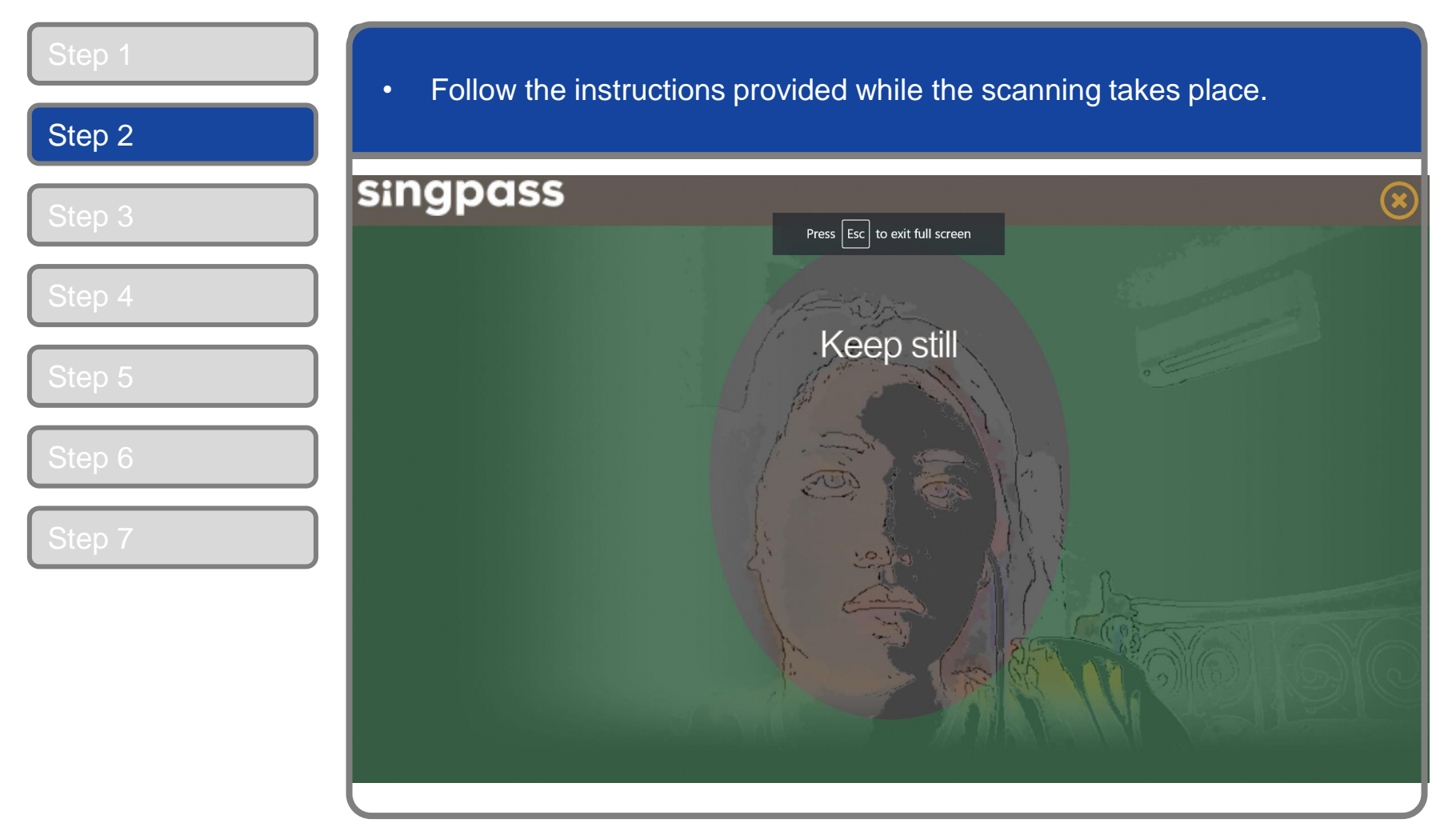

**Note:** Singpass Face Verification does not require any setup and is only available on desktop and mobile browsers. It requires the user to have a front-facing camera on their device when accessing digital services.

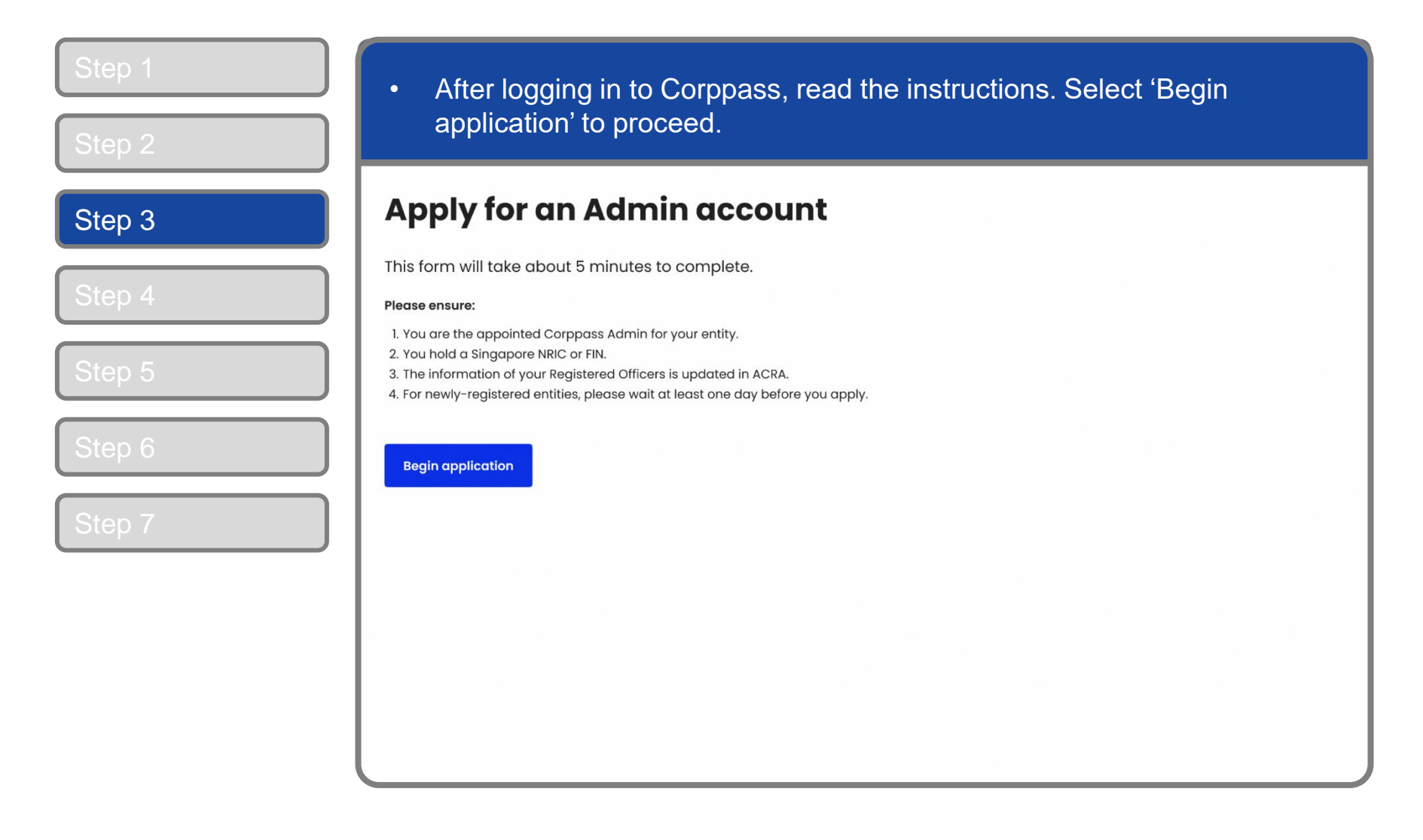

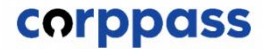

| Step 1 | Enter your             | Unique Entity Num         | ber (UEN) in the input              | box. Select 'Next' to |
|--------|------------------------|---------------------------|-------------------------------------|-----------------------|
| Step 2 | proceed.               |                           |                                     |                       |
| Step 3 | Apply for an           | Admin accour              | nt                                  |                       |
| Step 4 | 1. Enter entity detail | 2. Enter and verify email | 3. Enter Registered Officer's email | 4. Review and submit  |
|        |                        |                           |                                     |                       |
| Step 5 | Enter UEN              |                           |                                     |                       |
| Step 6 | Next                   |                           |                                     |                       |
| Step 7 |                        |                           |                                     |                       |
|        |                        |                           |                                     |                       |
|        |                        |                           |                                     |                       |
|        |                        |                           |                                     |                       |
|        |                        |                           |                                     |                       |

corppass

| Apply for an             | Admin account             |                      |
|--------------------------|---------------------------|----------------------|
| 1. Enter entity detail   | 2. Enter and verify email | 3. Review and submit |
| Enter email              |                           |                      |
| Full name as in NRIC/FIN |                           |                      |
| Tan Ming Li              |                           |                      |
| Work email <sup>©</sup>  |                           |                      |
| Enter work email         |                           |                      |
| Confirm work email       |                           |                      |
| Enter work email         |                           |                      |
|                          |                           |                      |

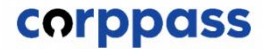

| Apply for an A            | Admin account             |                      |
|---------------------------|---------------------------|----------------------|
| 1. Enter entity detail    | 2. Enter and verify email | 3. Review and submit |
| Enter email               |                           |                      |
| Full name as in NRIC/FIN  |                           |                      |
| Tan Ming Li               |                           |                      |
| Work email <sup>©</sup>   |                           |                      |
| tanmingli@awesomecompany. | com                       |                      |
| Confirm work email        |                           |                      |
| Enter work email          |                           |                      |

#### **Corppass Admin Application**

| Apply for an A                                                                                                    | dmin account                                                                                                    |                                                                                                    |
|----------------------------------------------------------------------------------------------------|----------------------------------------------------------------------------------------------------|----------------------------------------------------------------------------------------------------|
| 1. Enter entity detail                                                                                                    | 2. Enter and verify email                                                                                                    | 3. Review and submit                                                                                                    |
| Entity details                                                                                                    |                                                                                                    |                                                                                                    |
| Unique entity number (UEN)                                                                                                    | Entity name                                                                                                    |                                                                                                    |
|                                                                                                    |                                                                                                    |                                                                                                    |
| Applicant details                                                                                                    |                                                                                                    |                                                                                                    |
| Full name as in NRIC/FIN                                                                                                    | Work email                                                                                                    |                                                                                                    |
| Tan Ming Li                                                                                                    | tanmingli@awesomecompany.com                                                                                                    |                                                                                                    |
| By selecting the checkbox and<br>bound by the terms and condi<br>Please note that "you" means<br>Corppass Agreement represer<br>behalf. | I the "Submit" button, you acknowledge that you have<br>tions in the Corppass Agreement and the Letter of Aut<br>the Organisation accepting this Corppass Agreement<br>nts and warrants that such individual has the authorit | read, understood, and unconditionally agree to be<br>hority (for individual sole proprietor).<br>and in this connection, the individual who accepts<br>y to enter into this Corppass Agreement on such Or |

**Note:** If you need to change any details, use the 'Previous' button to go back to the previous pages.

| Step 1<br>Step 2           | <ul> <li>A confirmation message will indicate that your account is ready for use.<br/>Log in to Corppass to start using your account.</li> </ul>                                                                                                    |
|----------------------------|----------------------------------------------------------------------------------------------------|
| Step 3                     | Your Admin account is ready for use                                                                                                    |
| Step 4                     | Log in to manage your entity and assign e-Services to others.                                                                                                    |
| Step 5<br>Step 6<br>Step 7 | Note:<br>1. You can now access this list of e-Services with your Admin account.<br>2. Certain e-Services require additional setup details, and would need to be manually assigned to<br>your Corppass account.<br>3. Additional checks may also be conducted by selected e-Services after logging into their<br>websites. Please contact the relevant agencies for more information.<br>Log in to Corppass |
|                            |                                                                                                    |

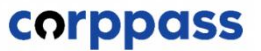

# - END -

Updated as of December 2023